# Camera HTTP server

Camera HTTP Server is a software which enable the interface the camera with RTSP protocol through HTTP protocol which can be accessed via web browser inside SCADA application.

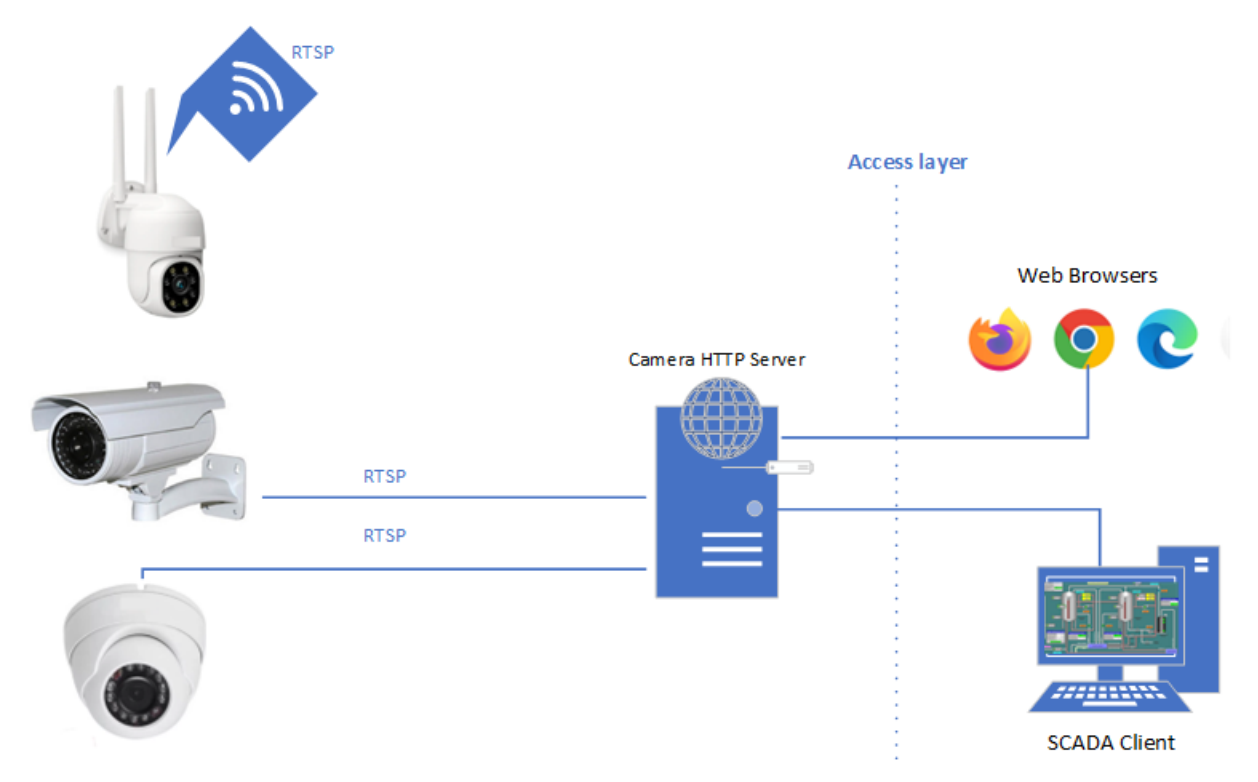

### System Requirements

Operating System Requirements:

- Windows Server 2019
- Windows Server 2022
- Windows 10
- Windows 11

The software will need .NET 8.0 Desktop Runtime (v8.0.8) x64 to be installed and can be downloaded from the following link:

https://dotnet.microsoft.com/en-us/download/dotnet/thank-you/runtime-desktop-8.0.8-windows-x64installer?cid=getdotnetcore

## Application Overview

Inputs URL and HTTP port for the application

#### Cameras and HTTP status

| Call Ca                                   | amera HTTP Se                                                | rver                                                                                            |                              |                  |              |                    |
|-------------------------------------------|--------------------------------------------------------------|-------------------------------------------------------------------------------------------------|------------------------------|------------------|--------------|--------------------|
| <u>About</u>                              |                                                              | RTSP Carmera URL                                                                                |                              |                  | HTTP Port    | Verify Stream      |
|                                           |                                                              | Total Cameras: 3                                                                                | Running Cameras: 3           | Stopped          | d Cameras: 0 | Error Cameras: 0   |
| A                                         | dd Camera Url                                                | Id                                                                                              | Camera URL                   | Output HTTP Port | HTTP Status  | Camera Last Status |
| Dal                                       | ata Camera IIRI                                              | 1                                                                                               |                              |                  |              | Running            |
| Dele                                      | ete Camera UKL                                               | 6                                                                                               |                              |                  |              | Running            |
|                                           | Start WITTP                                                  | 2<br>2                                                                                          | resp://werroout.com/armetrap | 9020             | Kanning      | Kuthing            |
|                                           | Start Him                                                    |                                                                                                 |                              |                  |              |                    |
|                                           | Stop HTTP                                                    |                                                                                                 |                              |                  |              |                    |
|                                           |                                                              |                                                                                                 |                              |                  |              |                    |
| S                                         | Start All HTTP                                               |                                                                                                 |                              |                  |              |                    |
| s                                         | Stop All HTTP                                                |                                                                                                 |                              |                  |              |                    |
|                                           |                                                              |                                                                                                 |                              |                  |              |                    |
| 10/5/2024 1:49:24 1:49:24 1:49:24 1:49:24 | 4 PM: Camera 6 (rtsp://192.1<br>4 PM: Camera 6 (rtsp://192.1 | 68.0.27:8554/live.sdp) failed to maintain str<br>68.0.27:8554/live.sdp) restarting stream afte  | eam.<br>er failure           |                  |              | ^                  |
| 10/5/2024 1:49:49<br>10/5/2024 1:49:50    | 9 PM: Camera 6 (rtsp://192.1<br>0 PM: Camera 6 (rtsp://192.1 | 68.0.27:8554/live.sdp) failed to maintain str<br>68.0.27:8554/live.sdp) restarting stream afte  | eam.<br>er failure           |                  |              |                    |
| 10/5/2024 1:50:12                         | 2 PM: Camera 6 (rtsp://192.1<br>3 PM: Camera 6 (rtsp://192.1 | 68.0.27:8554/live.sdp) failed to maintain str<br>(68.0.27:8554/live.sdp) restarting stream afte | eam.<br>er failure           |                  | <b>A</b>     |                    |
|                                           |                                                              |                                                                                                 |                              |                  |              | ¥                  |
|                                           |                                                              |                                                                                                 |                              |                  |              |                    |
|                                           |                                                              |                                                                                                 |                              |                  |              |                    |
|                                           |                                                              |                                                                                                 |                              |                  |              |                    |
| Cc                                        | ontrol Area                                                  |                                                                                                 |                              | Logs Area        | Э            |                    |
|                                           |                                                              |                                                                                                 |                              |                  |              |                    |

Minimize -Normal-Maximize -Close window.

| rver                                     |                                                                                                    |                                                                                                    |                                                                                                    | (                                                                                                    |                                                                                                    |
|------------------------------------------|----------------------------------------------------------------------------------------------------|----------------------------------------------------------------------------------------------------|----------------------------------------------------------------------------------------------------|----------------------------------------------------------------------------------------------------|----------------------------------------------------------------------------------------------------|
| RTSP Camera                              | URL                                                                                                    |                                                                                                    |                                                                                                    | HTTP Port                                                                                                    |                                                                                                    |
|                                          |                                                                                                    |                                                                                                    |                                                                                                    | Ve                                                                                                    | erify Stream                                                                                                    |
| Total Cam                                | eras: 3                                                                                                    | Running Cameras: 3                                                                                                    | Stopped Carr                                                                                                    | neras: 0                                                                                                    | Error Cameras: 0                                                                                                    |
| ld                                       | с                                                                                                    | amera URL                                                                                                    | Output HTTP Port                                                                                                    | HTTP Status                                                                                                    | Camera Last Status                                                                                                    |
| 1                                        | its                                                                                                    | sp://192.168.0.25:8554/live.sdp                                                                                                    |                                                                                                    | Running                                                                                                    | Running                                                                                                    |
| 6                                        | rts                                                                                                    | sp://192.168.0.27:8554/live.sdp                                                                                                    |                                                                                                    | Running                                                                                                    | Running                                                                                                    |
|                                          | its                                                                                                    | sp://192.168.0.25:8554/live.sdp                                                                                                    | 9020                                                                                                    | Running                                                                                                    | Running                                                                                                    |
| **                                       |                                                                                                    |                                                                                                    |                                                                                                    |                                                                                                    |                                                                                                    |
|                                          |                                                                                                    |                                                                                                    |                                                                                                    |                                                                                                    |                                                                                                    |
|                                          |                                                                                                    |                                                                                                    |                                                                                                    |                                                                                                    |                                                                                                    |
|                                          |                                                                                                    |                                                                                                    |                                                                                                    |                                                                                                    |                                                                                                    |
|                                          |                                                                                                    |                                                                                                    |                                                                                                    |                                                                                                    |                                                                                                    |
|                                          |                                                                                                    |                                                                                                    |                                                                                                    |                                                                                                    |                                                                                                    |
|                                          |                                                                                                    |                                                                                                    |                                                                                                    |                                                                                                    |                                                                                                    |
| 168.0.27:8554/live<br>168.0.27:8554/live | .sdp) failed to maintain strean<br>.sdp) restarting stream after fa                                                                                           | n.<br>ailure                                                                                                    |                                                                                                    |                                                                                                    | ^                                                                                                    |
| 168.0.27:8554/live<br>168.0.27:8554/live | .sdp) failed to maintain strean<br>.sdp) restarting stream after fa                                                                                           | n.<br>ailure                                                                                                    |                                                                                                    |                                                                                                    |                                                                                                    |
| 168.0.27:8554/live                       | .sdp) failed to maintain stream                                                                                                    | n.<br>silure                                                                                                    |                                                                                                    |                                                                                                    |                                                                                                    |
| 100.012 11000-4/ 11VE                    | sop, resorting scream after to                                                                                                    |                                                                                                    |                                                                                                    |                                                                                                    | ~                                                                                                    |
|                                          | TVEF     RTSP Camera     Total Camera     Id     1     6     8     **     68.0.27:8554/live     68.0.27:8554/live     68.0.27:8554/live     68.0.27:8554/live | FVer   RTSP Concra URL   Total Cameras: 3   Id C   1 1   6 rt   8 rt   1** C   66.0.27:8554/live.sdp) failed to maintain stream   66.0.27:8554/live.sdp) failed to maintain stream   66.0.27:8554/live.sdp) failed to maintain stream   68.0.27:8554/live.sdp) failed to maintain stream   768.0.27:8554/live.sdp) failed to maintain stream   768.0.27:8554 | FVer   RTSP Camera: URL.   Total Cameras: 3 Running Cameras: 3   Id Camera URL   1 Id   6 rtspr//192.168.0.25:8554/live.sdp   6 rtspr//192.168.0.25:8554/live.sdp   8 rtspr//192.168.0.25:8554/live.sdp   1 Id   1 Camera URL   1 rtspr//192.168.0.27:8554/live.sdp   6 rtspr//192.168.0.25:8554/live.sdp   1 Image: Stream after failure   68.0.27:8554/live.sdp) failed to maintain stream.   68.0.27:8554/live.sdp) restarting stream after failure   68.0.27:8554/live.sdp) restarting stream after failure   68.0.27:8554/live.sdp) restarting stream after failure   68.0.27:8554/live.sdp) restarting stream after failure | FVer   RTSP Camera URL   Total Cameras: 3 Running Cameras: 3   Stopped Camera   Id Camera URL   1 rtsp://192.168.0.25:8554/live.sdp   6 rtsp://192.168.0.27:8554/live.sdp   8 rtsp://192.168.0.25:8554/live.sdp   9000 8   1** 0   0 0   1** 0   0 0   0 0   0 0   0 0   0 0   0 0   0 0   0 0   0 0   0 0   0 0   0 0   0 0   0 0   0 0   0 0   0 0   0 0   0 0   0 0   0 0   0 0   0 0   0 0 | rver HTTP Pot   RTSP Camera URL HTTP Pot   Total Cameras: 3 Running Cameras: 3 Stopped Cameras: 0   Id Camera URL Output HTTP Port HTTP Status   1 1 rtsp://192.186.023:8554/ive.sdp 9000 Running   6 rtsp://192.186.023:8554/ive.sdp 9000 Running   8 rtsp://192.186.023:8554/ive.sdp 9000 Running   1 rtsp://192.186.023:8554/ive.sdp 9000 Running   6 rtsp://192.186.023:8554/ive.sdp 9000 Running   1 Itsp://192.186.023:8554/ive.sdp 9000 Running   1 Itsp://192.186.023:8554/ive.sdp 9000 Running   1 Itsp://192.186.023:8554/ive.sdp 9000 Running   1 Itsp://192.186.023:8554/ive.sdp 9000 Running   1 Itsp://192.186.023:8554/ive.sdp 9000 Running   1 Itsp://192.186.023:8554/ive.sdp 9000 Running   1 Itsp://192.186.023:8554/ive.sdp Itsp://192.186.023:8554/ive.sdp Itsp://192.186.023:8554/ive.sdp   1 Itsp://192.186.023:8554/ive.sdp |

When the window closed the application will be minimized in the notification menu

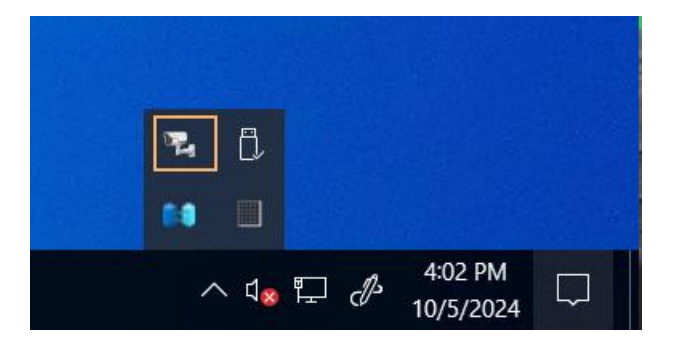

By write click on it , you can close the program or to open the window

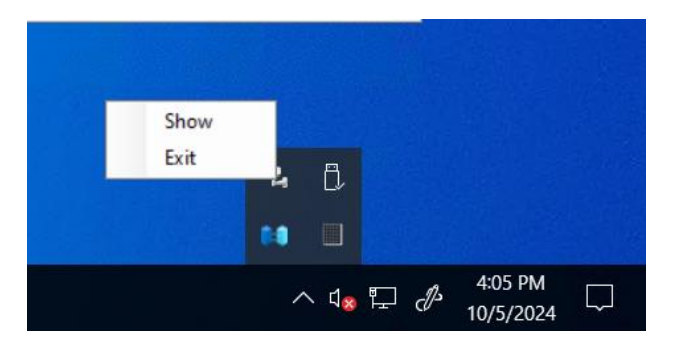

## Quick Start up

#### Step 1:Add RTSP camera URL

| Camera HTTP                                                                                                    | Server<br>RTSP C<br>rtsp://19                                                                                  | Camera URL<br>22.168.0.25:8554/live.sdp                                                                                                    |                                                                                                    |                  | HTTP Port   | Verify Stream      |
|----------------------------------------------------------------------------------------------------|----------------------------------------------------------------------------------------------------|----------------------------------------------------------------------------------------------------|----------------------------------------------------------------------------------------------------|------------------|-------------|--------------------|
|                                                                                                    | Tot                                                                                                    | tal Cameras: 3                                                                                                    | Running Cameras: 3                                                                                                   | Stopped Car      | neras: 0    | Error Cameras: 0   |
| Add Camera Url                                                                                                    |                                                                                                    | ld                                                                                                    | Camera URL                                                                                                    | Output HTTP Port | HTTP Status | Camera Last Status |
| D. Lat. Community                                                                                                    | - <u>-</u>                                                                                                    | 1                                                                                                    | rtsp://192.168.0.25:8554/live.sdp                                                                                    | 8000             | Running     | Running            |
| Delete Camera UKL                                                                                                    |                                                                                                    | 6                                                                                                    | rtsp://192.168.0.27:8554/live.sdp                                                                                    |                  | Running     | Running            |
| Start HTTP                                                                                                    | •                                                                                                    | <u>9</u>                                                                                                    | 13p///132.106.0.236334/10434p                                                                                        | SVEV             |             | Running            |
| Stop HTTP                                                                                                    |                                                                                                    |                                                                                                    |                                                                                                    |                  |             |                    |
| Start All HTTP                                                                                                    |                                                                                                    |                                                                                                    |                                                                                                    |                  |             |                    |
| Stop All HTTP                                                                                                    |                                                                                                    |                                                                                                    |                                                                                                    |                  |             |                    |
| /2024 1:50:38 PM: Camera 6 (rtsp://<br>/2024 1:50:39 PM: Camera 6 (rtsp://<br>/2024 1:51:04 PM: Camera 6 (rtsp://<br>2024 1:51:04 PM: Camera 6 (rtsp://<br>/2024 1:51:26 PM: Camera 6 (rtsp://<br>/2024 1:51:26 PM: Camera 6 (rtsp:// | (192.168.0.27:8<br>(192.168.0.27:8<br>(192.168.0.27:8<br>(192.168.0.27:8<br>(192.168.0.27:8<br>(192.168.0.27:8 | 554/live.sdp) failed to ma<br>554/live.sdp) restarting st<br>554/live.sdp) failed to ma<br>554/live.sdp) restarting st<br>554/live.sdp) failed to ma<br>554/live.sdp) restarting st | intain stream.<br>ream after failure<br>intain stream.<br>ream after failure<br>intain stream.<br>ream after failure |                  |             |                    |

Step 2:Verify the stream from "Verify Stream" Button if the camera is connected to the HTTP server

| 😪 Camera HTTP S                                                                                                    | ŀ                                                                                      |                                                                                                    |                                                                    |                  |             |                    |
|----------------------------------------------------------------------------------------------------|----------------------------------------------------------------------------------------|----------------------------------------------------------------------------------------------------|--------------------------------------------------------------------|------------------|-------------|--------------------|
| <u>About</u>                                                                                                    | amera URL<br>2.168.0.25:8554/live.sdp                                                  |                                                                                                    | HTTP Port                                                          | rify Stream      |             |                    |
|                                                                                                    | Tot                                                                                    | al Cameras: 3                                                                                                    | Running Cameras: 3                                                 | Stopped Car      | neras: 0    | Error Cameras: 0   |
| Add Camera Url                                                                                                    |                                                                                        | ld                                                                                                    | Camera URL                                                         | Output HTTP Port | HTTP Status | Camera Last Status |
| Delete Camera URL                                                                                                    | <u>}</u>                                                                               | 1                                                                                                    | rtsp://192.168.0.25:8554/live.sdp                                  |                  | Running     | Running            |
|                                                                                                    | -                                                                                      | 8                                                                                                    | rtsp://192.168.0.25:8554/live.sdp                                  | 9020             | Running     | Running            |
| Start HTTP                                                                                                    | •                                                                                      |                                                                                                    |                                                                    |                  |             |                    |
| Stop HTTP                                                                                                    |                                                                                        |                                                                                                    |                                                                    |                  |             |                    |
| Start All HTTP                                                                                                    |                                                                                        |                                                                                                    |                                                                    |                  |             |                    |
| Stop All HTTP                                                                                                    |                                                                                        |                                                                                                    |                                                                    |                  |             |                    |
| 10/5/2024 1:50:38 PM: Camera 6 (rtsp://192<br>10/5/2024 1:50:39 PM: Camera 6 (rtsp://192<br>10/5/2024 1:51:04 PM: Camera 6 (rtsp://192<br>10/5/2024 1:51:04 PM: Camera 6 (rtsp://192<br>10/5/2024 1:51:26 PM: Camera 6 (rtsp://192 | .168.0.27:8<br>.168.0.27:8<br>.168.0.27:8<br>.168.0.27:8<br>.168.0.27:8<br>.168.0.27:8 | 554/live.sdp) failed to maintain i<br>554/live.sdp) restarting stream a<br>554/live.sdp) failed to maintain<br>554/live.sdp) restarting stream a<br>554/live.sdp) failed to maintain<br>554/live.sdp) restarting stream a | stream.<br>fter failure<br>stream.<br>fter failure<br>fter failure |                  |             | ^                  |

Step 3:Add the port for HTTP which will be used to access the videos through web or SCADA client application.

| Camera HTTP Server                                                                                                    |                                                                                                    |                                                                                                    |                                                                                                    |                  |             |                    |  |
|----------------------------------------------------------------------------------------------------|----------------------------------------------------------------------------------------------------|----------------------------------------------------------------------------------------------------|----------------------------------------------------------------------------------------------------|------------------|-------------|--------------------|--|
| <u>About</u>                                                                                                    | RTSP (<br>rtsp://1                                                                                                  | Camera URL<br>92.168.0.25:8554/live.sdp                                                                                                    | ,                                                                                                    |                  | HTTP Port   | Verify Stream      |  |
|                                                                                                    | To                                                                                                    | tal Cameras: 3                                                                                                    | Running Cameras: 3                                                                                                    | Stopped C        | ameras: 0   | Error Cameras: 0   |  |
| Add Camera Url                                                                                                    |                                                                                                    | ld                                                                                                    | Camera URL                                                                                                    | Output HTTP Port | HTTP Status | Camera Last Status |  |
| Delete Camera URI                                                                                                    | - <b> </b>                                                                                                    | 1                                                                                                    | rtsp://192.168.0.25:8554/live.sdp                                                                                                |                  | Running     | Running            |  |
|                                                                                                    |                                                                                                    | 8                                                                                                    | rtsp://192.168.0.25:8554/live.sdp                                                                                                | 9020             | Running     | Running            |  |
| Start HTTP                                                                                                    | •                                                                                                    |                                                                                                    |                                                                                                    |                  |             |                    |  |
| Stop HTTP                                                                                                    |                                                                                                    |                                                                                                    |                                                                                                    |                  |             |                    |  |
| Start All HTTP                                                                                                    |                                                                                                    |                                                                                                    |                                                                                                    |                  |             |                    |  |
| Stop All HTTP                                                                                                    |                                                                                                    |                                                                                                    |                                                                                                    |                  |             |                    |  |
| 10/5/2024 1:50:38 PM: Camera 6 (rtsp://<br>10/5/2024 1:50:39 PM: Camera 6 (rtsp://<br>10/5/2024 1:51:04 PM: Camera 6 (rtsp://<br>10/5/2024 1:51:04 PM: Camera 6 (rtsp://<br>10/5/2024 1:51:26 PM: Camera 6 (rtsp://<br>10/5/2024 1:51:26 PM: Camera 6 (rtsp:// | 192.168.0.27:<br>192.168.0.27:<br>192.168.0.27:<br>192.168.0.27:<br>192.168.0.27:<br>192.168.0.27:<br>192.168.0.27: | 8554/live.sdp) failed to n<br>8554/live.sdp) restarting<br>8554/live.sdp) failed to n<br>8554/live.sdp) failed to n<br>8554/live.sdp) failed to n<br>8554/live.sdp) restarting | naintain stream.<br>stream after failure<br>naintain stream.<br>stream after failure<br>naintain stream.<br>stream after failure |                  |             | Ŷ                  |  |

#### Step4 :select the camera URL row and start the streaming.

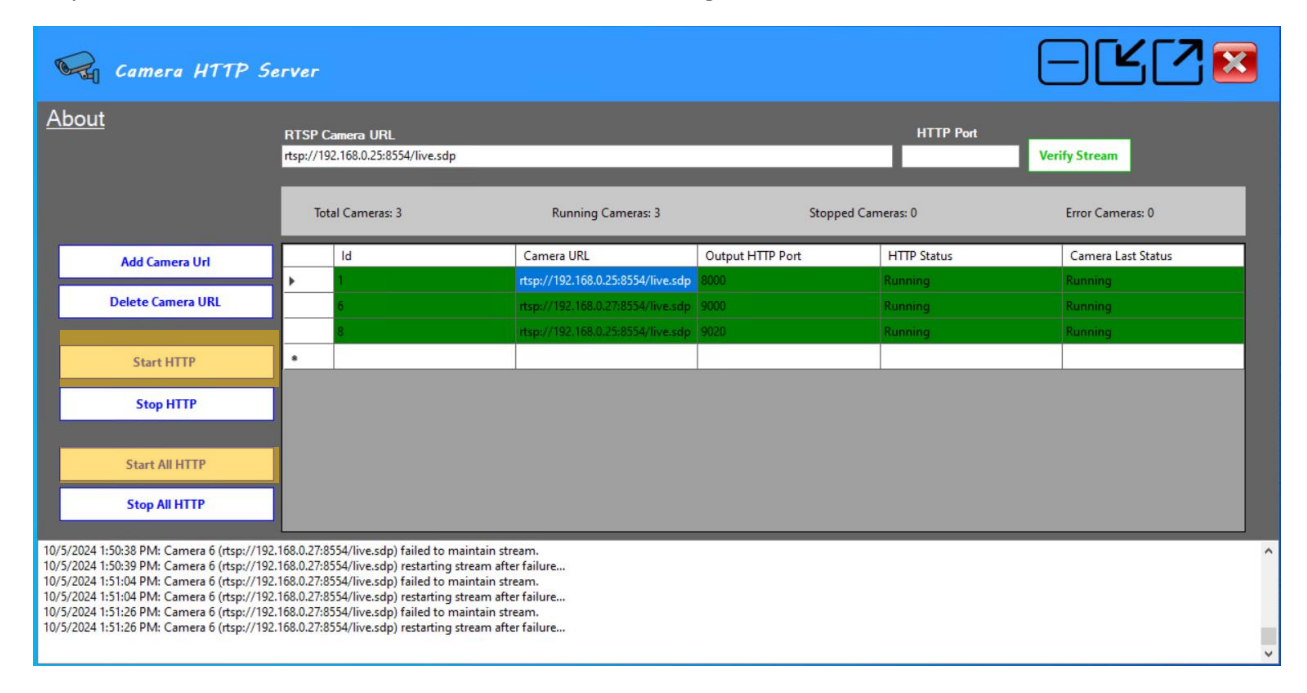

## **Program Activation**

To able to have more than 3 cameras , you will need to activate the program, by sending the machine ID to:

### sales@IIOTdots.com

| About              |                           |          | ×                                    |
|--------------------|---------------------------|----------|--------------------------------------|
| Camera HTTP server | convert RTSP to HTTP v0.0 |          | <u>IIOTDots.com</u>                  |
| Machine ID         | marknown avon             |          |                                      |
| Activation Code    |                           |          |                                      |
|                    |                           | Activate | Not Activated (Limied for 3 cameras) |

#### After getting the activation code , you can add it and activate the program

| About              | -                                                                                                    |                    |              |                                      |  |
|--------------------|----------------------------------------------------------------------------------------------------|--------------------|--------------|--------------------------------------|--|
| Camera HTTP server |                                                                                                    | ×                  | IIOTDots.com |                                      |  |
| Machine ID         | THE RESIDENCE CAUSES                                                                                                    | Correct Activation |              |                                      |  |
| Activation Code    | Non-transmission of the second second s | ОК                 | ]            |                                      |  |
| I I                |                                                                                                    | Activate           |              | Not Activated (Limied for 3 cameras) |  |